# 页面检查点的创建与维护

用于检查网页的加载时间,图片数量,链接数量,以及链接是否否正常可用等 以本公司使用的事务管理系统 Issue Tracker 为例,创建页面检查点

1) 录制脚本,步骤如图

登录

|           | 用户登陆           |
|-----------|----------------|
| 用户名       | wang-changhong |
| 密码        | •••            |
| 中文        | ▶ □记住我的信息      |
|           |                |
| (c) 2006. |                |

进入 tracker 系统,检查此画面的链接和图片

| 系統            | 統配置   项目配置            | 项目事务   查询统计   部门      | 事务 | 0                          |  |
|---------------|-----------------------|-----------------------|----|----------------------------|--|
| 計再构筑<br>ask管理 | .80<br>单纯<br>式样<br>式样 | *管理<br>质问<br>变更<br>确认 |    | 相关<br>我担当的<br>我创建的<br>我回答的 |  |
|               | 章5                    | 营理                    |    | 状态<br>打开<br>处理中<br>关闭      |  |
|               | WB                    | S管理                   |    |                            |  |
|               |                       |                       |    |                            |  |
|               |                       |                       |    |                            |  |

脚本如下:

Browser("项目跟踪系统-用户登陆").Page("项目跟踪系统-用户登陆").WebEdit("txtUsername").Set "wang-changhong"

Browser("项目跟踪系统-用户登陆").Page("项目跟踪系统-用户登陆").WebEdit("txtPassword").SetSecure "48edb4d9cde169cbdd56f3ca"

Browser("项目跟踪系统-用户登陆").Page("项目跟踪系统-用户登陆").WebButton("登

录").Click

Browser("项目跟踪系统-用户登陆").Page("项目总括").Link("注销").Click Browser("项目跟踪系统-用户登陆").Page("项目跟踪系统-用户登陆").Sync Browser("项目跟踪系统-用户登陆").Close

### 2) 添加页面检查点

选择要添加检查点的页面,右键,在弹出的菜单中选择"Insert Standard Checkpoint"

| ltem                         | Operation | Value     |                             | Documentation     |                                                                      |
|------------------------------|-----------|-----------|-----------------------------|-------------------|----------------------------------------------------------------------|
| 🔻 🥔 Action1                  |           |           |                             |                   |                                                                      |
| ▼ 💋 项目跟踪系统用户登陆               |           |           |                             |                   |                                                                      |
| 🔻 🎝 项目跟踪系统 用户登陆              |           |           |                             |                   |                                                                      |
| 5 <sup>441</sup> txtUsername | Set       | "wang•cha | inghong''                   | Enter "wang-cha   | nghong" in the "txtUsername" edit box.                               |
| 5 <sup>esc</sup> txtPassword | SetSecure | "48edb4d9 | Ocde169cbdd56f3ca''         | Enter the encrypt | ted string "48edb4d9cde169cbdd56f3ca" in the "txtPassword" edit box. |
| <b>元</b> 登录                  | Click     |           |                             | Click the "登录"    | button.                                                              |
| 🕨 🎝 项目总括                     |           |           | Object Proceeding           | chlicher.         |                                                                      |
| 🕞 项目跟踪系统 用户登陆                | Sync      |           | Object Properties           | Ctri+Enter        | page to synchronize before continuing the run.                       |
| 🔊 项目跟踪系统用户登陆                 | Close     |           | Insert Standard Checkpoint  | F12               | L.                                                                   |
|                              |           |           | Insert Output Value         | Ctrl+F12          |                                                                      |
|                              |           |           | Insert Ne <u>w</u> Step     | F8, Ins           |                                                                      |
|                              |           |           | Insert New Step After Block | Shift+F8          |                                                                      |
|                              |           |           | Insert <u>S</u> tep         | •                 |                                                                      |
|                              |           |           | Action                      | ÷                 |                                                                      |
|                              |           |           |                             |                   |                                                                      |

#### 弹出页面检查点的属性界面

| 🗸 Р         | age C        | heckpoint Prop           | erties         |             |          |  |
|-------------|--------------|--------------------------|----------------|-------------|----------|--|
| Nar<br>Cla: | ne: ]<br>ss: | 项目总括<br><sup>D</sup> age |                |             |          |  |
|             | Туре         | Property                 |                | Value       | ~        |  |
| P           | ABC          | load time                | 0              |             |          |  |
| P           | ABC          | number of images         | 2              |             |          |  |
| <b>N</b>    | ABC          | number of links          | 18             |             |          |  |
|             |              |                          |                |             | _        |  |
|             |              | 1                        | 1              |             | ×        |  |
| -           | ~            |                          |                |             |          |  |
|             | onfigure     | value                    |                |             |          |  |
| 6           | Cons         | tant 0                   |                |             |          |  |
| 0           | Para         | meter                    |                |             |          |  |
|             | Data         | Table!" load time"       | dtGlobalSheet) |             |          |  |
|             | 10 an        | , abio( _load            |                |             |          |  |
|             |              |                          |                |             |          |  |
|             | [ML ve       | rification               |                | -1          |          |  |
|             | HIM          | IL source Edit           | HIML Source    | · _         |          |  |
| Г           | - HTM        | 1L tags Edit             | HTML Tags      |             |          |  |
| All         | object:      | s in page                |                |             |          |  |
| R           | Link         | s Filter                 | Link Check     |             |          |  |
|             | Z Imac       | ies Filter               | Image Check    |             |          |  |
|             |              |                          |                |             |          |  |
|             | Brok         | en links                 |                |             |          |  |
| Che         | ckpoint      | timeout: 0 sec           | onds           |             |          |  |
| Inse        | rt state     | ment: 💌 Before           | current step   | After curre | ent step |  |
|             |              | Οκ                       | Cance          |             | Help     |  |
|             |              |                          |                |             |          |  |

3) 当执行测试时,QuickTest 会检查网页的链接与图片的数量以及加载时间,如上图所示。 同时也检查每个 link 的 URL 以及每个图片的原始文件是否存在。接受默认值,点选【ok】, 即完成了添加页面检查点。

| Item            | Operation | Value              | Documentation                                                                        |
|-----------------|-----------|--------------------|--------------------------------------------------------------------------------------|
| 🕶 🥔 Action1     |           |                    |                                                                                      |
| ✔ 🝠 项目跟踪系统 用户登陆 |           |                    |                                                                                      |
| 🕨 🖓 项目跟踪系统用户登陆  |           |                    |                                                                                      |
| ▶ 🔂 项目总括        | Check     | CheckPoint("项目总括") | Check whether the '项目总括''Web page has the proper values for the selected properties. |
| 🔄 🔂 项目跟踪系统 用户登陆 | Sync      | Param 1            | Checkpoint Properties to synchronize before continuing the run.                      |
| └ 🖉 项目跟踪系统用户登陆  | Close     |                    | Close the browser.                                                                   |

4) 维护测试的说明

上面的脚本是在 http://172.25.65.8/ProjectTracker/Default.aspx 录制的。当变更为 <u>http://172.25.72.8/ProjectTracker/Default.aspx</u>以后,脚本设置要修改以后才能在新的站 点运行,否则无法执行测试造成测试结果 Fail

A、选择菜单的【Test】->【Record and Run Settings】

| 🙋 Test1 - QuickTest                   | Professional                        |       |                       |
|---------------------------------------|-------------------------------------|-------|-----------------------|
| File Edit View Insert                 | Test Step Debug Tools Help          |       |                       |
| D 🚅 🖬 🎒 🎒                             | ● <u>R</u> ecord F3                 |       |                       |
|                                       | ▶ Ru <u>n</u> F5                    |       |                       |
| Record Run                            | Stop F4                             |       |                       |
| Item                                  | Run from Step                       | ation | Value                 |
| 🔫 🥔 Action1                           | Update Run                          |       |                       |
| 🚽 🗸 🔊 项目跟踪系                           | Analog Recording Ctrl+Shift+F4      |       |                       |
| ▶ 🔂 项目跟踪                              | 🗽 Low Level Recording Ctrl+Shift+F3 |       |                       |
| ▶ 👌 项目总提                              | Settings                            |       | CheckPoint('项目总括'') ✓ |
| 「「」」「切目跟踪                             | Record and Run Settings             |       | Param 1               |
| ₩₩₩₩₩₩₩₩₩₩₩₩₩₩₩₩₩₩₩₩₩₩₩₩₩₩₩₩₩₩₩₩₩₩₩₩₩ |                                     | -     |                       |
|                                       | Results                             |       |                       |
|                                       |                                     |       |                       |
|                                       |                                     |       |                       |
|                                       |                                     |       |                       |
|                                       |                                     |       |                       |
|                                       |                                     |       |                       |
|                                       |                                     |       |                       |
|                                       |                                     |       |                       |

B、修改 Address 为新的地址,如 http://172.25.72.8/ProjectTracker/Default.aspx, 点【ok】

| Record and Run Settings                                                                                                    | × |
|----------------------------------------------------------------------------------------------------|---|
| Web Windows Applications                                                                                                    |   |
| <ul> <li>Record and run test on any open Web browser</li> <li>Open the following browser when a record or run session begins<br/>Browser details:</li> </ul> |   |
| Туре:                                                                                                    |   |
| Microsoft Internet Explorer                                                                                                    |   |
| Address:<br>http://172.25.55.8/ProjectTracker/Default.aspx                                                                                                   |   |
| Do not record and run on browsers that are already open                                                                                                    |   |
| Close the browser when the test closes                                                                                                    |   |
| Note: You can also use environment variables to set the Record and Run Settings. Click Help for more information.                                            |   |
| OK Cancel Apply Help                                                                                                    |   |

## C、修改页面检查点的图片以及链接地址

# 点击相应检查点右侧的🖌

| Operation | Value                               | Documentation                                                                  |
|-----------|-------------------------------------|--------------------------------------------------------------------------------|
|           |                                     |                                                                                |
|           |                                     |                                                                                |
|           |                                     |                                                                                |
| Check     | CheckPoint("项目总括")                  | Check whether the '项目总括''Web page has the proper values for the selected prope |
| Sync      | Param 1                             | Checkpoint Properties to synchronize before continuing the run.                |
| Close     |                                     | Close the browser.                                                             |
|           | Operation<br>Check<br>Sync<br>Close | Operation Value Check CheckPoint("项目总括") Sync Param 1 Close                    |

弹出页面检查点属性对话框

| Page Checkpoint                                                                                                    | Propertie                                                                       | s                                                                                                    |                                                                                                    |
|----------------------------------------------------------------------------------------------------|---------------------------------------------------------------------------------|----------------------------------------------------------------------------------------------------|----------------------------------------------------------------------------------------------------|
| Name: 项目总括                                                                                                    |                                                                                 |                                                                                                    |                                                                                                    |
| Class: Page                                                                                                    |                                                                                 |                                                                                                    |                                                                                                    |
| Time Dree                                                                                                    | north.                                                                          | Valu                                                                                                    |                                                                                                    |
| Type Pro                                                                                                    | perty                                                                           | Valu<br>0                                                                                                    | e 🛆                                                                                                    |
| Marcen number of in                                                                                                    | nages                                                                           | 2                                                                                                    |                                                                                                    |
| Marcen number of li                                                                                                    | nks                                                                             | 18                                                                                                    |                                                                                                    |
|                                                                                                    |                                                                                 |                                                                                                    |                                                                                                    |
|                                                                                                    |                                                                                 |                                                                                                    |                                                                                                    |
| Configure value                                                                                                    |                                                                                 |                                                                                                    |                                                                                                    |
| Constant 0                                                                                                    |                                                                                 |                                                                                                    |                                                                                                    |
| C Parameter                                                                                                    |                                                                                 |                                                                                                    |                                                                                                    |
| DataTable("_load                                                                                                    | _time'', dtGl                                                                   | obalSheet)                                                                                                    |                                                                                                    |
| ,                                                                                                    |                                                                                 |                                                                                                    |                                                                                                    |
| HTML verification                                                                                                    |                                                                                 |                                                                                                    |                                                                                                    |
| HTML source                                                                                                    | Edit HTM                                                                        | L Source                                                                                                    |                                                                                                    |
| HTML tags                                                                                                    | Edit HTM                                                                        | L Tags                                                                                                    |                                                                                                    |
| All objects in page                                                                                                    |                                                                                 |                                                                                                    |                                                                                                    |
| 🔽 Links                                                                                                    | Filter Link                                                                     | Check                                                                                                    |                                                                                                    |
| 🔽 Images                                                                                                    | Filter Imag                                                                     | ge Check                                                                                                    |                                                                                                    |
| 🔽 Broken links                                                                                                    |                                                                                 |                                                                                                    |                                                                                                    |
| Checkpoint timeout:                                                                                                    |                                                                                 |                                                                                                    |                                                                                                    |
| checkpoint timeout. Jo                                                                                                    | seconds                                                                         | ,<br>                                                                                                    |                                                                                                    |
|                                                                                                    | 1.1.6                                                                           | Lancel L                                                                                                    | Hein I                                                                                                    |
|                                                                                                    | OK                                                                              | Cancer                                                                                                    |                                                                                                    |
| 点击【Filter Link Ckec                                                                                                    | k]                                                                              | Cancer                                                                                                    |                                                                                                    |
| 点击【Filter Link Ckeck                                                                                                    | k]<br>Propertie                                                                 |                                                                                                    |                                                                                                    |
| 点击【Filter Link Ckeck                                                                                                    | k]<br>Propertie                                                                 | earicer                                                                                                    | ×                                                                                                    |
| 点击【Filter Link Ckeck<br>✓ Page Checkpoint<br>Name: 项目总括<br>Class: Page                                                                                                    | k)<br>Propertie                                                                 | es                                                                                                    |                                                                                                    |
| 点击【Filter Link Ckeck<br>✓ Page Checkpoint<br>Name: 项目总括<br>Class: Page                                                                                                    | k]<br>Propertie                                                                 | es                                                                                                    | ×                                                                                                    |
| 点击【Filter Link Ckecl<br>✔ Page Checkpoint<br>Name:项目总括<br>Class: Page                                                                                                    | k】<br>Propertie                                                                 | eancer                                                                                                    |                                                                                                    |
| 点击【Filter Link Ckeck<br>✓ Page Checkpoint<br>Name: 项目总括<br>Class: Page<br>Iter Link Check                                                                                                    | k】<br>Propertie                                                                 | 25                                                                                                    |                                                                                                    |
| 点击【Filter Link Ckeck<br>✓ Page Checkpoint<br>Name: 项目总括<br>Class: Page<br>Iter Link Check                                                                                                    | k)<br>Propertie                                                                 | es                                                                                                    |                                                                                                    |
| 点击【Filter Link Ckeck<br>✓ Page Checkpoint<br>Name:项目总括<br>Class: Page<br>Iter Link Check                                                                                                    | k)<br>Propertie                                                                 |                                                                                                    |                                                                                                    |
| 点击【Filter Link Ckeck<br>✓ Page Checkpoint<br>Name: 项目总括<br>Class: Page<br>Iter Link Check                                                                                                    | k ]<br>Propertie                                                                | Link U                                                                                                    |                                                                                                    |
| 点击【Filter Link Ckeck<br>✓ Page Checkpoint<br>Name: 项目总括<br>Class: Page<br>Iter Link Check                                                                                                    | k ]<br>Propertie                                                                | Eink U<br>http://172.25.6                                                                                          | IRL<br>5.8/Project                                                                                                    |
| 点击【Filter Link Ckeck<br>✓ Page Checkpoint<br>Name:项目总括<br>Class: Page<br>Iter Link Check<br>✓ Iter Link Check                                                                                                    | k)<br>Propertie                                                                 | Etink U<br>http://172.25.6<br>http://172.25.6<br>http://172.25.6                                                   | IRL<br>5.8/Project<br>5.8/Project<br>5.8/Project                                                                                                    |
| 点击【Filter Link Ckeck<br>✓ Page Checkpoint<br>Name:项目总括<br>Class: Page<br>Iter Link Check<br>✓ ess 注销<br>✓ ess 注销<br>✓ ess Skip Navigat<br>✓ ess 系统配置<br>✓ ess 」                                                                                                    | k ]<br>Propertie                                                                | Link U<br>http://172.25.6<br>http://172.25.6<br>http://172.25.6<br>javascript:d                                    | IRL<br>5.8/Project<br>5.8/Project<br>5.8/Project<br>oPostBack                                                                                                    |
| 点击【Filter Link Ckeck<br>✓ Page Checkpoint<br>Name: 项目总括<br>Class: Page<br>Iter Link Check<br>✓ @SS 注销<br>✓ @SS 注销<br>✓ @SS Skip Navigat<br>✓ @SS 月<br>✓ @SS 月<br>✓ @SS 月<br>✓ @SS 月<br>✓ @SS 月<br>✓ @SS 月<br>✓ @SS 月<br>✓ @SS 月<br>✓ @SS 月<br>✓ @SS 月<br>✓ @SS 月<br>✓ @SS 月<br>✓ @SS 月<br>✓ @SS 月<br>✓ @SS 月<br>✓ @SS 月                                                                                                    | k ]<br>Propertie                                                                | Link U<br>http://172.25.6<br>http://172.25.6<br>http://172.25.6<br>javascript:d<br>http://172.25.6                 | IRL<br>5.8/Project<br>5.8/Project<br>5.8/Project<br>oPostBack<br>5.8/Project                                                                                                    |
| 点击【Filter Link Ckeck<br>✓ Page Checkpoint<br>Name: 项目总括<br>Class: Page<br>Iter Link Check<br>✓ ess Skip Navigat<br>✓ ess Skip Navigat<br>✓ ess Skip Navigat<br>✓ ess Skip Navigat<br>✓ ess Skip Navigat                                                                                                    | k ]<br>Propertie                                                                | Etink U<br>http://172.25.6<br>http://172.25.6<br>javascript:d<br>http://172.25.6                                   | IRL<br>5.8/Project<br>5.8/Project<br>5.8/Project<br>oPostBack<br>5.8/Project                                                                                                    |
| 点击【Filter Link Ckeck<br>✓ Page Checkpoint<br>Name: 项目总括<br>Class: Page<br>Iter Link Check<br>✓ @ @ 注销<br>✓ @ @ Skip Navigat<br>✓ @ @ Skip Navigat<br>✓ @ @ Skip Navigat<br>✓ @ @ Skip Navigat                                                                                                    | k ]<br>Propertie                                                                | Link U<br>http://172.25.6<br>http://172.25.6<br>javascript:d<br>http://172.25.6                                    | IRL<br>5.8/Project<br>5.8/Project<br>5.8/Project<br>5.8/Project<br>5.8/Project<br>5.8/Project                                                                                                    |
| 点击【Filter Link Ckeck<br>✓ Page Checkpoint<br>Name:项目总括<br>Class: Page<br>Iter Link Check<br>✓ ess 注销<br>✓ ess 注销<br>✓ ess 注销<br>✓ ess 系统配置<br>✓ ess 项目配置<br>✓ ess 项目配置                                                                                                    | name                                                                            | Etink U<br>http://172.25.6<br>http://172.25.6<br>javascript:d<br>http://172.25.6                                   | IRL<br>S.8/Project<br>S.8/Project<br>S.8/Project<br>S.8/Project<br>S.8/Project<br>VDefa                                                                                                    |
| 点击 【Filter Link Ckeck<br>✓ Page Checkpoint<br>Name: 项目总括<br>Class: Page<br>Iter Link Check<br>✓ ess 注销<br>✓ ess 注销<br>✓ ess Skip Navigat<br>✓ ess Skip Navigat<br>✓ ess 1<br>✓ ess 1<br>✓ | name                                                                            | Link U<br>http://172.25.6<br>http://172.25.6<br>http://172.25.6<br>javascript:d<br>http://172.25.6                 | IRL<br>5.8/Project<br>5.8/Project<br>5.8/Project<br>oPostBack<br>5.8/Project<br>VDefa                                                                                                    |
| 点击 【Filter Link Ckeck<br>✓ Page Checkpoint<br>Name: 项目总括<br>Class: Page<br>Iter Link Check<br>✓ ess Skip Navigat<br>✓ ess Skip Navigat<br>✓ ess Skip Navigat<br>✓ ess Skip Navigat<br>✓ ess Skip Navigat<br>✓ ess Skip Navigat                                                                                                    | name                                                                            | Etink U<br>http://172.25.6<br>http://172.25.6<br>http://172.25.6<br>javascript:d<br>http://172.25.6                | IRL<br>5.8/Project<br>5.8/Project<br>5.8/Project<br>5.8/Project<br>5.8/Project<br>VDefa                                                                                                    |
| 点击【Filter Link Ckeck<br>✓ Page Checkpoint<br>Name: 项目总括<br>Class: Page<br>Iter Link Check<br>✓ ess: Skip Navigat<br>✓ ess: Skip Navigat<br>✓ ess: Skip Navigat<br>✓ ess: Skip Navigat<br>✓ ess: J<br>✓ ess: J<br>✓ ess:                                                  | hame                                                                            | Link U<br>http://172.25.6<br>http://172.25.6<br>javascript:d<br>http://172.25.6                                    | IRL<br>S.8/Project<br>S.8/Project<br>S.8/Project<br>S.8/Project<br>S.8/Project<br>VDefa<br>IN<br>IN<br>IN<br>IN<br>IN<br>IN<br>IN<br>IN<br>IN<br>IN                                                                                                    |
| 点击【Filter Link Ckeck<br>✓ Page Checkpoint<br>Name:项目总括<br>Class: Page<br>Iter Link Check<br>✓ 005 注销<br>✓ 005 注销<br>✓ 005 系统配置<br>✓ 005 贝目配置<br>Configure value<br>● Constant http://<br>● Parameter<br>□ DataTable("_注销                                                                                                    | h line Links                                                                    | Link U<br>http://172.25.6<br>http://172.25.6<br>http://172.25.6<br>javascript:d<br>http://172.25.6                 | IRL<br>5.8/Project<br>5.8/Project<br>5.8/Project<br>oPostBack<br>5.8/Project<br>VDefa<br>IMA<br>IMA<br>IMA<br>IMA<br>IMA<br>IMA<br>IMA<br>IMA                                                                                                    |
| 点击【Filter Link Ckeck<br>✓ Page Checkpoint<br>Name: 项目总括<br>Class: Page<br>Iter Link Check<br>✓ ess 注销<br>✓ ess 注销<br>✓ ess Skip Navigat<br>✓ ess Skip Navigat<br>✓ ess Skip Navigat<br>✓ ess Jule<br>✓ ess I<br>✓ ess Jule<br>✓ ess Jule<br>✓ ess Jule<br>✓ ess Jule<br>✓ ess Jule<br>✓ ess Jule<br>✓ ess Jule<br>✓ ess Jule                                                                                                    | h<br>k<br>Propertie<br>name<br>tion Links<br>/172.25.55 (c)<br>a"', dtGlobal(c) | Link U<br>http://172.25.6<br>http://172.25.6<br>http://172.25.6<br>javascript:d<br>http://172.25.6                 | IRL<br>5.8/Project<br>5.8/Project<br>5.8/Project<br>oPostBack<br>5.8/Project<br>VDefa                                                                                                    |
| 点击 【Filter Link Ckeck<br>✓ Page Checkpoint<br>Name: 项目总括<br>Class: Page<br>Iter Link Check<br>✓ esc 注销<br>✓ esc Skip Navigat<br>✓ esc Skip Navigat                                                                                                    | Name Ition Links IT72.25                                                        | Etink U<br>http://172.25.6<br>http://172.25.6<br>http://172.25.6<br>javascript:d<br>http://172.25.6                | IRL<br>S.8/Project<br>S.8/Project<br>S.8/Project<br>S.8/Project<br>S.8/Project<br>VDefa<br>Image: Solution of the second second  |
| 点击 【Filter Link Ckeck<br>✓ Page Checkpoint<br>Name: 项目总括<br>Class: Page<br>Iter Link Check<br>✓ ess: 注销<br>✓ ess: 注销<br>✓ ess: Skip Navigat<br>✓ ess: J<br>✓ ess: J<br>✓ ess:                                            | k ]<br>Propertie                                                                | Link U<br>http://172.25.6<br>http://172.25.6<br>javascript:d<br>http://172.25.6<br>javascript:d<br>http://172.25.6 | IRL<br>S.8/Project<br>S.8/Project<br>S.8/Project<br>S.8/Project<br>VDefa<br>E<br>Image: Solution of the second second sec |
| 点击【Filter Link Ckeck<br>✓ Page Checkpoint<br>Name:项目总括<br>Class: Page<br>Iter Link Check<br>✓ 005 注销<br>✓ 005 注销<br>✓ 005 系统配置<br>✓ 005 贝目配置<br>Configure value<br>← Constant http://<br>← Parameter<br>□ DataTable("_注销                                                                                                    | k ] Propertie                                                                   | Link U<br>http://172.25.6<br>http://172.25.6<br>javascript:d<br>http://172.25.6                                    | IRL<br>5.8/Project<br>5.8/Project<br>oPostBack<br>5.8/Project<br>VDefe<br>I                                                                                                    |
| 点击 【Filter Link Ckeck<br>✓ Page Checkpoint<br>Name: 项目总括<br>Class: Page<br>Iter Link Check<br>✓ 回 Link<br>✓ 回 Skip Navigat<br>✓ 回 Skip Navigat                                                                                                    | name<br>tion Links                                                              | Link U<br>http://172.25.6<br>http://172.25.6<br>http://172.25.6<br>javascript:d<br>http://172.25.6                 | IRL<br>5.8/Project<br>5.8/Project<br>5.8/Project<br>oPostBack<br>5.8/Project<br>VDefa<br>I                                                                                                    |
| 点击 【Filter Link Ckeck<br>✓ Page Checkpoint<br>Name: 项目总括<br>Class: Page<br>Iter Link Check<br>✓ Iter Link Check<br>✓ Iter Link Check                                                                                                    | k] Propertie                                                                    | Elink U<br>http://172.25.6<br>http://172.25.6<br>http://172.25.6<br>javascript:d<br>http://172.25.6                | IRL<br>S.8/Project<br>S.8/Project<br>S.8/Project<br>S.8/Project<br>S.8/Project<br>VDefa<br>Image: Solution of the second second  |

#### 在[Link URL]处修改链接地址为新的地址,点【ok】。

以同样的方式修改图片的地址,即完成了脚本的维护,可正常运行之前录制的脚本进行 测试了。

运行结果如图:

| Untitled Test [Res1] - Test Results |                                     |                                 |                                                                                                 |
|-------------------------------------|-------------------------------------|---------------------------------|-------------------------------------------------------------------------------------------------|
| File View Tools Help                |                                     |                                 |                                                                                                 |
| ☞ 를 꾹 @ ₽ ⋒ ጚ ዒ + → ?               |                                     |                                 |                                                                                                 |
| E Visited Test Summary              |                                     |                                 |                                                                                                 |
| Run-Time Data                       | Standard Checkpoint                 | "项目总括": Passed                  |                                                                                                 |
|                                     | Date and Time: 2008-10-9 - 16:06:3- | 4                               |                                                                                                 |
| 日                                   | Details                             |                                 |                                                                                                 |
| 》"注销":Click                         | Page Check                          |                                 |                                                                                                 |
| 王 J 坝目砌际系统-用尸鱼陆                     | Property Name                       |                                 | Property Value                                                                                  |
| Car.                                | load time                           |                                 | "0"                                                                                             |
|                                     | number of images                    |                                 | "2"                                                                                             |
|                                     | number of links                     |                                 | "18"                                                                                            |
|                                     | Checking the links captured ad      | dresses vs. the expected ones   |                                                                                                 |
|                                     | Link Name                           |                                 | Url                                                                                             |
|                                     | <br>注销                              |                                 | "http://172.25.72.8/ProjectTracker/Default.aspx"                                                |
|                                     | Skip Navigation Links               |                                 | "http://172.25.72.8/ProjectTracker/IssueManager/Is                                              |
|                                     | 系统配置                                |                                 | "http://172.25.72.8/ProjectTracker/Config/DepInfo.c                                             |
|                                     | 1                                   |                                 | "javascript_doPostBack("ctl00\$TopHeaderContr                                                   |
|                                     | 项目配置                                |                                 | "http://172.25.72.8/ProjectTracker/ProjectManager                                               |
|                                     |                                     |                                 | "javascript_doPostBack("ctl00\$TopHeaderContr                                                   |
|                                     | 项目事务                                |                                 | "http://172.25.72.8/ProjectTracker/IssueManager/Is                                              |
|                                     | 1                                   |                                 | "javascriptdoPostBack("ctl00\$TopHeaderContr                                                    |
|                                     | 查询统计                                | k                               | "http://172.25.72.8/ProjectTracker/Report/Report.a                                              |
|                                     | 1                                   |                                 | "javascript_doPostBack("ctl00\$TopHeaderContr                                                   |
|                                     | 部门事务                                |                                 | "http://172.25.72.8/ProjectTracker/IssueManager/E                                               |
|                                     | Skip Navigation Links               |                                 | "http://172.25.72.8/ProjectTracker/IssueManager/Is                                              |
|                                     | Task管理                              |                                 | "javascriptdoPostBack('ctl00\$mnuElements','43                                                  |
|                                     | Q&A管理                               |                                 | "http://172.25.72.8/ProjectTracker/IssueManager/Is                                              |
|                                     | 相关                                  |                                 | "http://172.25.72.8/ProjectTracker/IssueManager/Is                                              |
|                                     | 障碍管理                                |                                 | "http://172.25.72.8/ProjectTracker/IssueManager/Is                                              |
|                                     | 状态                                  |                                 | "http://172.25.72.8/ProjectTracker/IssueManager/Is                                              |
|                                     | WBS管理                               |                                 | "http://172.25.72.8/ProjectTracker/IssueManager/Is                                              |
|                                     | Checking the images captured        | addresses vs. the expected ones |                                                                                                 |
|                                     | Image Name                          |                                 | Source                                                                                          |
|                                     | Skip Navigation Links               |                                 | "http://172.25.72.8/ProjectTracker/WebResource.c<br>d=6tczpnbP6ITOwtRBtlrwKA2&t=633546627794843 |
|                                     | <                                   |                                 |                                                                                                 |